| Informatika | Azonosító |  |  |  |  |  |  |  |  |
|-------------|-----------|--|--|--|--|--|--|--|--|
| emelt szint | jel:      |  |  |  |  |  |  |  |  |

## 1. Dobókocka

Sok társasjáték nélkülözhetetlen része a dobókocka, illetve a többoldalú dobótest. Készítsen weblapot a minta és a leírás alapján, amely bemutatja röviden a dobókockával játszható legismertebb társasjátékokat!

A weblap szövegét a *dobforr.txt* (UTF-8 kódolású) állomány tartalmazza. A weboldal elkészítéséhez szükséges képállományok a *catan.jpg*, *gazdalkodj.jpg*, *kinevet.jpg*, *kockajatek.jpg*, *monopoly.jpg*, *riziko.jpg* és a háttérhez a *bg.png*.

A weblapot stílusok nélkül vagy stílusokkal is elkészítheti. Ha stílusokkal készíti, akkor használhatja a *dkstilus.css* stíluslapot, amelyben még további beállításokat, módosításokat kell tennie.

- 1. Készítse el a dobokocka.html állományt!
- 2. A weblap háttérképe a *bg.png* kép legyen! A tartalom formázáshoz három színt alkalmazzon: világoskéket (#f0f8ff kódú szín), sötétkéket (#00008b kódú szín) és sötétpiros (#dc143c kódú szín)! A weblap teljes szövege Verdana betűtípusú legyen, ahol a feladat mást nem kér!
- 3. Az oldalon a linkek színe minden állapotban sötétpiros és a szöveg színe sötétkék legyen!
- 4. Az oldal többi részének váza, a mintának megfelelően egy 930 képpont széles, világoskék téglalapként jelenjen meg! Az ábrán a belső szerkezet látható. Ezt táblázattal vagy a stíluslapban lévő tartalom, oszlop és lablec jelölők beállításával és alkalmazásával hozza létre, az alábbiak figyelembevételével:
  - a téglalap vízszintesen középre igazított legyen,
  - legyen szegély nélküli,
  - az oszlopok legyenek azonos szélességűek,
  - minden szöveges tartalom a bal és a jobb szélétől 5 képponttal beljebb jelenjen meg!
- 5. Az oldal forrásszövegét a *dobforr.txt* állományban találja, és onnan illessze be a weblapra! A böngésző címsorában megjelenő cím szövege: "Dobókocka" legyen!
- 6. Állítsa be a szöveg bekezdésekre tördelését és igazítását a mintának megfelelően!
- 7. A címet ("*Dobókocka*") alakítsa egyes szintű, a hét alcímet kettes szintű címsor stílusúvá a minta szerint! A cím és alcímek sötétpiros színnel jelenjenek meg! Az alcímek betűmérete 17 képpont legyen!
- 8. Formázza meg a szöveg elején lévő három bekezdést *small* betűméretűvé és dőlt betűstílusúvá, vagy ehhez használhatja a *bev* osztályjelölőt a stíluslapból!
- 9. Az első bekezdés "*dobókocka*" és "*dobótest*" szavaira alkalmazzon erős kiemelés betűstílust a minta szerint!
- 10. Szúrja be az alcímek elé a játékok képeit a minta szerinti helyre! A képeket formázza vagy a stíluslapban lévő *kep* osztályjelölő alkalmazásával állítsa be egységesen:
  - arányosan méretezetten 240 képpont szélességűre,
  - szegély nélkülire,
  - balról 30 képpontos margójúra!

| bevezető |         |         |  |  |  |  |  |  |  |  |  |
|----------|---------|---------|--|--|--|--|--|--|--|--|--|
| oszlopl  | oszlop2 | oszlop3 |  |  |  |  |  |  |  |  |  |
| lábléc   |         |         |  |  |  |  |  |  |  |  |  |

| Informatika | Azonosító |  |  |  |  |  |  |  |  |
|-------------|-----------|--|--|--|--|--|--|--|--|
| emelt szint | jel:      |  |  |  |  |  |  |  |  |

- 11. Állítsa be, hogy ha az egeret a képre mozgatjuk a böngészőben, akkor magyarázó szöveg jelenjen meg a buboréksúgóban! Ehhez a kép megjelenítéséért felelős taget egészítse ki a title="..." paraméterrel, amelynek szövege a játék neve legyen!
- 12. A láblécben, a "*Forrás:*" alcím elé illesszen be egy 80% szélességű vízszintes vonalat középre!
- 13. A forrásmegjelölést alakítsa linkké, amely a megadott címre mutasson!

## Minta:

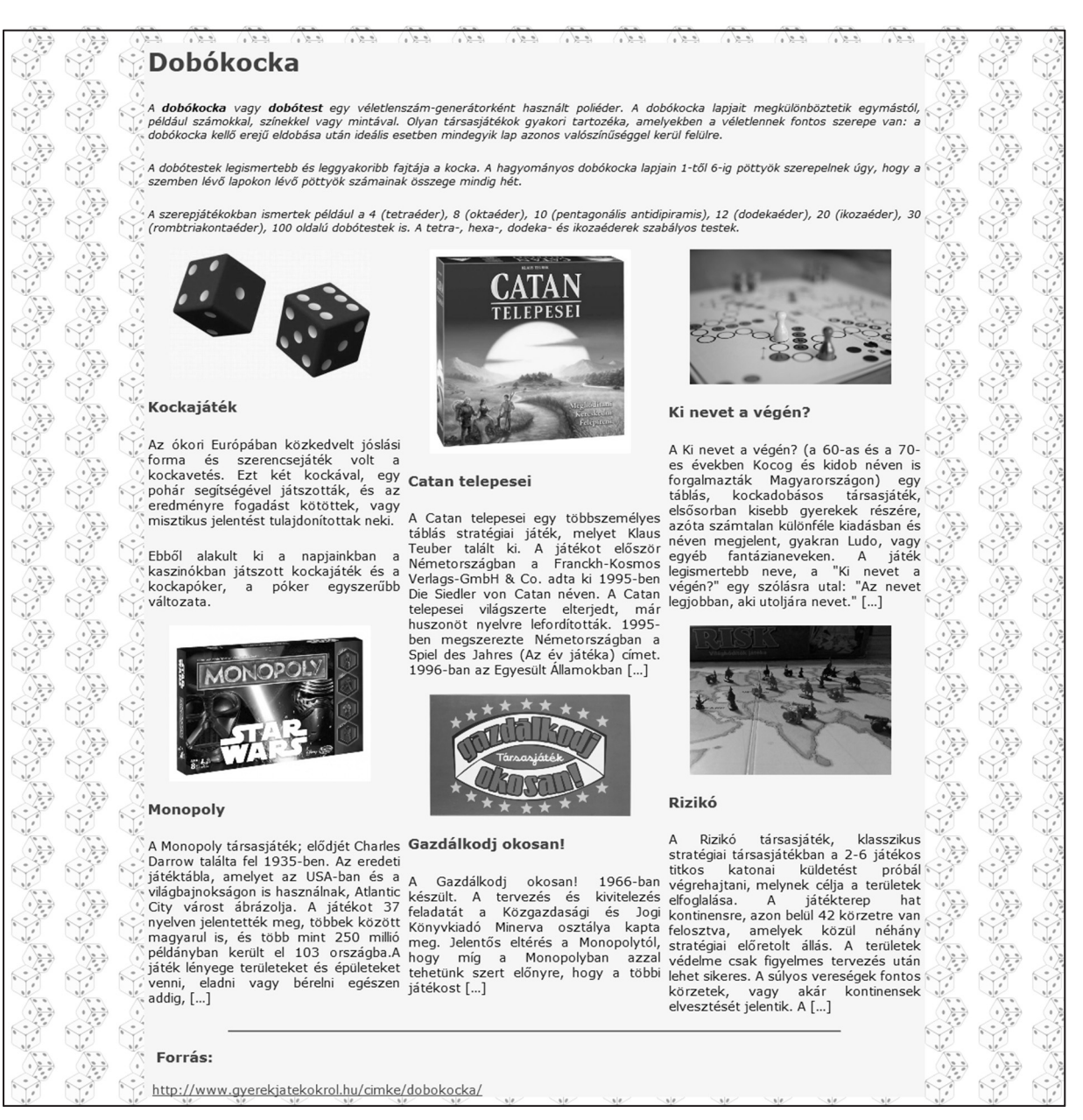

30 pont